# League Registered Player Photos – Competition Sites

Leagues have an option to request that a photo of the player is attached to nominations for registration. Once approved, the photo cannot be changed without the approval of the league.

To enable the requirement for photo submission, go to Administration>Set Up>Registered Players>Player Photos tick the checkbox and Save the change.

| Day to Day         | Site Management                                     | Set Up                                      | Reports & Downloads             | Uploads                         | Admin Forum                    | Help Guides                     |
|--------------------|-----------------------------------------------------|---------------------------------------------|---------------------------------|---------------------------------|--------------------------------|---------------------------------|
|                    |                                                     |                                             |                                 |                                 |                                |                                 |
| Admin Home         |                                                     |                                             |                                 | Player Photos                   |                                |                                 |
| League Members     | When this option is sele<br>be updated with the lea | ected clubs will have to<br>gue's approval. | o include a photo with the nom  | ination for any player. Once a  | approved the photo will be loo | cked as part of the registratio |
| Competitions       | Clubs will also be able t                           | to submit for approval                      | a photo for existing registered | players, and you will be able   | to search for player registrat | ions that do not have a photo   |
| Shared Grounds     | Approval of a photo by                              | one league will be dee                      | emed as acceptance of the pho   | oto by all leagues that the pla | yer is registered with         |                                 |
| Results            | Enable Player Photo                                 | os 🗹                                        |                                 |                                 |                                |                                 |
| Registered Players |                                                     | Save                                        |                                 |                                 |                                |                                 |
| Define Process     |                                                     | 3                                           |                                 |                                 |                                |                                 |
| Categories         |                                                     |                                             |                                 |                                 |                                |                                 |
| Agreements         |                                                     |                                             |                                 |                                 |                                |                                 |
| Player Photos      |                                                     |                                             |                                 |                                 |                                |                                 |
| Subscriptions      |                                                     |                                             |                                 |                                 |                                |                                 |

The text displayed is :

"When this option is selected clubs will have to include a photo with the nomination for any player. Once approved the photo will be locked as part of the registration record and can only be updated with the league's approval. Clubs will also be able to submit for approval a photo for existing registered players, and you will be able to search for player registrations that do not have a photo attached.

Approval of a photo by one league will be deemed as acceptance of the photo by all leagues that the player is registered with"

When enabled, there will be a large number of existing registrations without a photo attached. The workflow for leagues and clubs will identify these players so that photos can be uploaded.

| Item                                              | Number | View |
|---------------------------------------------------|--------|------|
| Match Officials in Scorecards Requiring Attention | 21     | Q    |
| Matches Missing Confirmation of Result            | 16     | Q    |
| Member of the Website                             | 1      | Q    |
| Missing or Incomplete Results                     | 38     | Q    |
| Nomination In Progress                            | 7      | Q    |
| Outstanding Questionnaires                        | 15     | Q    |
| Player Details Have Changed                       | 1      | Q    |
| Registered players requiring a photo              | 55     | Q    |
| Removed Player Registrations                      | 2      |      |
|                                                   |        |      |

#### Admin

## Click the view icon to get a list of the players requiring a photo.

| lanagement                   | Set Up                                | Reports & Downloads               | Uploads                     | Admin Forum                  | Help Guides                 |                                            |
|------------------------------|---------------------------------------|-----------------------------------|-----------------------------|------------------------------|-----------------------------|--------------------------------------------|
|                              |                                       |                                   | Players R                   | lequiring a Ph               | oto                         |                                            |
| Please ensu<br>player's regi | re that you have processed a stration | Il photos submitted by your clubs | before using this list to e | either download a spreadshee | t of outstanding player rec | ords to send to your clubs or removing the |
|                              | Club: All                             | \$                                |                             |                              |                             | Search                                     |
|                              |                                       |                                   |                             |                              | Download Momhora            | Pamaua Paalatatian                         |
| Club                         |                                       | Player                            |                             |                              | View                        |                                            |
| Steve's Clu                  | ıb                                    | Cameron Hall                      |                             |                              | ٩                           |                                            |
| Steve's Clu                  | ıb                                    | Gavin Jackson                     |                             |                              | ٩                           |                                            |
| Steve's Clu                  | ıb                                    | Aaquib Khan                       |                             |                              | ٩                           | 0                                          |
|                              |                                       |                                   |                             |                              |                             |                                            |

A club administrator will see the following notification in his workflow:

| Mana | nagement Set Up    |                          | Reports & Downloads | Uploads |      | Admin Forum                                  | He                 |  |  |  |
|------|--------------------|--------------------------|---------------------|---------|------|----------------------------------------------|--------------------|--|--|--|
|      |                    |                          |                     |         | Ad   | Imin Home                                    |                    |  |  |  |
|      | Your Actions       |                          |                     |         |      |                                              |                    |  |  |  |
|      | Item               |                          |                     | Number  | View | Current Noti                                 | Current Notices to |  |  |  |
|      | League Order Fo    | rm                       |                     | 3       | Q    |                                              |                    |  |  |  |
| <    | League registere   | d players requiring a pl | hoto                | 13      | Q    | Play-Cricket release<br>Please see the attac | hed pdf fo         |  |  |  |
|      | Match Officials in | Scorecards Requiring     | Attention           | 22      |      | No file chosen                               |                    |  |  |  |
|      | Missing or Incom   | plete Results            |                     | 10      | Q    | Scam warning - a r                           | eminder            |  |  |  |
|      | Questionnaires     |                          |                     | 4       | Q    | We posted this last                          | vear, but th       |  |  |  |
|      | Team Captain Re    | eports Requiring Comp    | letion              | 5       | Q    | 22nd Aug 2018                                |                    |  |  |  |

The view allows the club administrator to upload the player's photo without having to go through the member database:

| Management   | anagement Set Up Reports & Downloads                                                                                                    |    | Uploads                   | Admin Forum | Help Guides |   |  |  |  |  |  |
|--------------|----------------------------------------------------------------------------------------------------|----|---------------------------|-------------|-------------|---|--|--|--|--|--|
| Your leag    | Players Requiring a Photo<br>Your league now requires a photo of all registered players. As the following players were registered before the requirement was enacted, please submit a photo for attachment to the player's registration record. If you belong to multiple leagues with this requirement, you only need to submit the photo once and it will be copied to all parties |    |                           |             |             |   |  |  |  |  |  |
| Player       |                                                                                                    | Le | League Submit Photo       |             |             |   |  |  |  |  |  |
| Colin C      | arke                                                                                                    | St | eve's Six a Side League   |             | ۵           |   |  |  |  |  |  |
| Jack Ev      | Jack Evans                                                                                                    |    | Steve's Six a Side League |             | ۵           |   |  |  |  |  |  |
| Andrew Green |                                                                                                    | St | Steve's Six a Side League |             | ۵           |   |  |  |  |  |  |
| Cameron Hall |                                                                                                    |    | eve's Six a Side League   |             |             | ٥ |  |  |  |  |  |

The player's photo would be uploaded from the screen below:

| lanagement   | Set Up                          | Reports & Downloads             | Uploads                        | Admin Forum                    | Help Guides         |
|--------------|---------------------------------|---------------------------------|--------------------------------|--------------------------------|---------------------|
|              |                                 |                                 | Photo                          | o for Colin Clarke             |                     |
|              |                                 |                                 |                                |                                |                     |
| Please attac | h a passport style photo of the | e player. By submitting this ph | oto you confirm that it is a t | rue and current likeness of th | e player            |
|              |                                 | Upload pho                      | to                             |                                | Choose file NO file |
|              | K                               |                                 |                                |                                | Save                |

When a photo has been uploaded by a club administrator, the league administrator will see a 'Player photo requiring approval' notification in his workflow.

| Mana | agement            | Set Up                 | Reports & Downloads | Uploads |                         | Admin Forum                 |  |  |  |
|------|--------------------|------------------------|---------------------|---------|-------------------------|-----------------------------|--|--|--|
|      |                    |                        |                     |         | Adı                     | min Home                    |  |  |  |
|      | Your Actions       |                        |                     |         |                         |                             |  |  |  |
|      | Item               |                        |                     | Number  | View                    | Current Notices             |  |  |  |
|      | Match Officials in | n Scorecards Requiring | Attention           | 21      | Q                       |                             |  |  |  |
|      | Matches Missing    |                        | 16                  | Q       | Play-Cricket release 29 |                             |  |  |  |
|      | Member of the W    | Vebsite                |                     | 1       | Q                       |                             |  |  |  |
|      | Missing or Incom   | plete Results          |                     | 38      | Q                       | 29th Aug 2018               |  |  |  |
|      | Nomination In Pr   | ogress                 |                     | 7       | Q                       | We posted this last year h  |  |  |  |
|      | Outstanding Que    | estionnaires           |                     | 15      | Q                       | We posted this last year, t |  |  |  |
|      | Player Details Ha  | ave Changed            |                     | 1       | Q                       | 22nd Aug 2018               |  |  |  |
| <    | Player photo req   | uiring approval        |                     | 2       | 9                       | Please see the attached p   |  |  |  |
|      | Registered playe   | ers requiring a photo  |                     | 55      | Q                       | 14th Aug 2018               |  |  |  |
|      | Removed Player     | Registrations          |                     | 2       | Q                       | Play-Cricket releases 25    |  |  |  |

Click the view icon to see the list of photos requiring approval.

| anagement | Set Up | Reports & Downloads | Uploads | Admin Forum | Help Guides |  |
|-----------|--------|---------------------|---------|-------------|-------------|--|
|           |        |                     |         |             |             |  |

#### Player Photos Requiring Approval

| Club: All      | ¢                | 50             | arch      |
|----------------|------------------|----------------|-----------|
| Date Submitted | Club             | Player         | View      |
| 05/09/2018     | Steve's Club     | Grizzley Adams | Q<br>Star |
| 05/09/2018     | Anna's Test Site | Neil Back      | ٩         |

| Management | Set Up                                   | Reports & Downloads | Uploads | Admin Forum       | Help Guides                            |         |        |
|------------|------------------------------------------|---------------------|---------|-------------------|----------------------------------------|---------|--------|
|            |                                          |                     | Gi      | rizzley Adams     |                                        |         |        |
|            |                                          |                     |         | Reason for reject | ion<br>clarity (too low resolution, to | Approve | Reject |
|            |                                          |                     |         | Other (p          | sport style<br>lease explain below)    |         |        |
| Submitt    | nt Photo<br>ed by: Anna - Helpdesk, Stev | Submitted Ph        | oto     |                   |                                        | di di   |        |

### Here is an image which looks reasonable and may be approved.

Back

When approved, the image will appear in the photo tab of the player's registration details.

| Management Set Up                   | Reports & Downloads                     | Uploads                                                                       | Admin Forum                     | Help Guides |      |
|-------------------------------------|-----------------------------------------|-------------------------------------------------------------------------------|---------------------------------|-------------|------|
| Grizzley Adams Registration De      | tails                                   |                                                                               |                                 |             | Back |
| Player Details Registration History | Photo                                   |                                                                               |                                 |             |      |
|                                     | Submitted b<br>Approved b<br>Reason for | by: Anna - Helpdesk, Steve's<br>y: Anna - Helpdesk, Steve's<br>removing photo | i Club 🕱<br>Six a Side League 🕱 |             |      |
|                                     |                                         |                                                                               |                                 |             |      |
|                                     |                                         |                                                                               | <i>a</i>                        |             |      |

Here is an example of a photo for rejection:

| Management       | Set Up                                    | Reports & Downloads | Uploads                                                                                                    | Admin For    | um                                           | Help Guides                                                                   |         |        |      |
|------------------|-------------------------------------------|---------------------|----------------------------------------------------------------------------------------------------|--------------|----------------------------------------------|-------------------------------------------------------------------------------|---------|--------|------|
|                  |                                           |                     | (                                                                                                    | Colin Clarke |                                              |                                                                               |         |        |      |
| Curre<br>Submitt | nt Photo<br>ed by: Alfred Hoad, Steve's C | Submitted Ph        | elector electronic de la constante de la constante de la constante de la constante de la constante de la consta | Reason       | for reject<br>Lack of<br>Not pas<br>Other (p | ion<br>clarity (too low resolution, to<br>sport style<br>lease explain below) | Approve | Reject | Back |

If rejected, the club administrator will get a 'rejected player photo' notification in his workflow.

| nagement                                          | Set Up | Reports & Downloads | Uploads    |      | Admin Forum                                                                                                    |  |
|---------------------------------------------------|--------|---------------------|------------|------|----------------------------------------------------------------------------------------------------|--|
|                                                   |        |                     | Admin Home |      |                                                                                                    |  |
| Your Actions                                      |        |                     |            |      |                                                                                                    |  |
| Item                                              |        |                     | Number     | View | Current Notices Play-Cricket release 29 Please see the attached 29th Aug 2018 Scam warning - a remin We posted this last year, |  |
| League Order Form                                 |        |                     | 3          | Q    |                                                                                                    |  |
| League registered players requiring a photo       |        |                     | 13         | Q    |                                                                                                    |  |
| Match Officials in Scorecards Requiring Attention |        |                     | 22         | Q    |                                                                                                    |  |
| Missing or Incomplete Results                     |        |                     | 10         | Q    |                                                                                                    |  |
| Questionnaires                                    |        |                     | 4          | Q    |                                                                                                    |  |
| Rejected player photos                            |        |                     | 1          | Q    |                                                                                                    |  |
| Team Captein Reports Requiring Completion         |        |                     | 5          |      | 22nd Aug 2018                                                                                                    |  |
| lean Captain Reports Requiring Completion         |        |                     | 5          | ~    | Play-Cricket release 14                                                                                                    |  |
| Team sheets containing free text players          |        |                     | 34         | Q    | Please see the attached                                                                                                    |  |

## **Updated Photos**

When a club administrator changes a player's photo, the notification will appear as Player Photo Requiring Approval.

The view will show the current and submitted photos as per the example below :

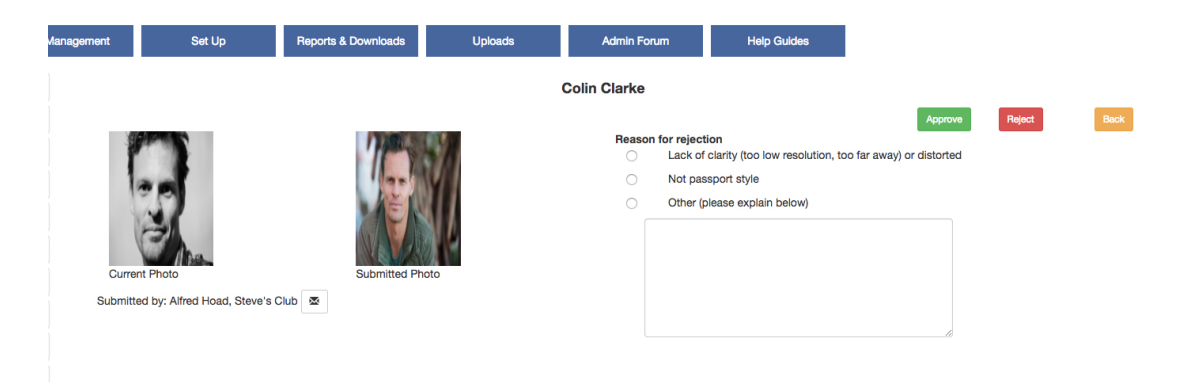

Approve or Reject as before.